# Veja as informações resumidas para VPN em RV016, RV042, RV042G e RV082 VPN Routers

# Objetivo

Uma VPN (Virtual Private Network) é uma rede privada usada para conectar dispositivos do usuário remoto através da rede pública virtualmente para fornecer segurança. A página *Resumo* da VPN exibe informações gerais sobre os túneis VPN, como quantos túneis VPN estão disponíveis, quantos estão ativados e quantos são usados. A página também exibe as informações de status Gateway to Gateway, Client to Gateway e Group VPN.

Este artigo explica as informações fornecidas na página *Resumo* da VPN em um roteador VPN série RV0XX.

# Dispositivos aplicáveis

•RV016 •RV042 •RV042G •RV082

## Versão de software

•v4.2.2.08

# Resumo da VPN

Etapa 1. Faça login no Utilitário de configuração do roteador e escolha **VPN > Resumo**. A página *Resumo* é aberta:

| Sum    | mary         |                        |                        |                        |                              |              |                      |                |          |
|--------|--------------|------------------------|------------------------|------------------------|------------------------------|--------------|----------------------|----------------|----------|
| 0      | Tunnel(s) (  | Used 5                 | 0 Tunne                | l(s) Availal           | ible Details                 |              |                      |                |          |
| Tunnel | l Status     |                        |                        |                        |                              |              |                      |                |          |
| 1      | Tunnel(s) 6  | Enabled 1              | Tunne                  | l(s) Define            | ed                           |              |                      |                |          |
|        |              |                        |                        |                        |                              |              | Items 1-1 of         | 1 Rows per pag | je : 5 🗸 |
| No.    | Name         | Status                 | Phas<br>Enc//          | e2<br>Auth/Grp         | Local Group                  | Remote Group | Remote Gateway       | Tunnel Test    | Config.  |
| 1      | tunnel_1     | waiting for connection | DES/I                  | MD5/1                  | 192.168.1.0<br>255.255.255.0 | N/A          | 192.168.1.3          | Connect        |          |
| Add    |              |                        |                        |                        |                              |              | [                    | Page 1         | of       |
| Group  | VPN Status   |                        |                        |                        |                              |              |                      |                |          |
| Group  | o Name       | Connected<br>Tunnels   | Phase2<br>Enc/Auth/Grp | Local G                | Broup Remot                  | e Client     | Remote Client Status | Tunnel Test    | Config.  |
| tunne  | 1_2          | 0                      | DES/MD5/1              | 192.168.1<br>255.255.2 | 1.0<br>255.0 domain1         |              | Detail List          | N/A            |          |
| Add    |              |                        |                        |                        |                              |              |                      |                |          |
| VPN C  | lient Status |                        |                        |                        |                              |              |                      |                |          |
|        |              |                        |                        |                        |                              |              | Items 1-2 of         | 2 Rows per pag | je : 5 🗸 |
| No.    | Username     | Status                 | Start Time             |                        | End Time                     |              | Duration             | Discon         | nect     |
| 1      | user_1       | Offline                |                        |                        |                              |              |                      |                |          |
| 2      | user_2       | Offline                |                        |                        |                              |              |                      |                |          |
|        |              |                        |                        |                        |                              |              |                      | Page 1 🗸       | of 1     |

## Summary

| Sum    | mary         |                           |                        |                             |                          |              |                      |                |         |
|--------|--------------|---------------------------|------------------------|-----------------------------|--------------------------|--------------|----------------------|----------------|---------|
| 0      | Tunnel(s)    | Used 50                   | ) Tunnel               | (s) Available               | Details                  |              |                      |                |         |
| Tunnel | l Status     |                           |                        |                             |                          |              |                      |                |         |
| 1      | Tunnel(s)    | Enabled 1                 | Tunnel                 | (s) Defined                 |                          |              |                      |                |         |
|        |              |                           |                        |                             |                          |              | Items 1-1 of         | 1 Rows per pag | e: 5 🗸  |
| No.    | Name         | Status                    | Phase<br>Enc/A         | e2<br>Auth/Grp Lo           | ocal Group               | Remote Group | Remote Gateway       | Tunnel Test    | Config. |
| 1      | tunnel_1     | waiting for<br>connection | DES/M                  | ID5/1 190<br>250            | 2.168.1.0<br>5.255.255.0 | N/A          | 192.168.1.3          | Connect        |         |
| Add    |              |                           |                        |                             |                          |              | [                    | Page 1         | of      |
|        |              |                           |                        |                             |                          |              |                      |                |         |
| Group  | VPN Status   |                           |                        |                             |                          |              |                      |                |         |
| Group  | p Name       | Connected<br>Tunnels      | Phase2<br>Enc/Auth/Grp | Local Group                 | p Remote                 | Client       | Remote Client Status | Tunnel Test    | Config. |
| tunnel | 1_2          | 0                         | DES/MD5/1              | 192.168.1.0<br>255.255.255. | 0 domain1                |              | Detail List          | N/A            |         |
| Add    |              |                           |                        |                             |                          |              |                      |                |         |
| VPN C  | lient Status |                           |                        |                             |                          |              |                      |                |         |
|        |              |                           |                        |                             |                          |              | Items 1-2 of         | 2 Rows per pag | e - 5   |
| No.    | Username     | Status                    | Start Time             |                             | End Time                 |              | Duration             | Disconr        | nect    |
| 1      | user_1       | Offline                   | -                      |                             | -                        |              | -                    |                |         |
| 2      | user_2       | Offline                   |                        |                             |                          |              |                      |                |         |
|        |              |                           |                        |                             |                          |              |                      | Page 1 🗸       | of 1    |

Túnel(s) usado(s) — Exibe o número de túneis em uso.

Túneis disponíveis — Exibe o número total de túneis disponíveis para conexão VPN.

Etapa 1. (Opcional) Se quiser ver mais informações sobre o túnel, clique em **Detalhes**. Uma nova janela é exibida:

| <b>۲//192.168.1.1</b> /۷     | /pnSetting.htm         |                        |                         |                              |               |                |
|------------------------------|------------------------|------------------------|-------------------------|------------------------------|---------------|----------------|
|                              |                        |                        |                         |                              |               | Refresh Close  |
| No. Name Status              |                        |                        |                         | Local Group                  | Remote Group  | Remote Gateway |
| 1 tunnel_1                   | waiting for connection | waiting for connection |                         |                              | N/A           | 192.168.1.3    |
| Group Name Connected Tunnels |                        |                        | Phase 2<br>Enc/Auth/Grp | Local Group                  | Remote Client |                |
| tunnel_2                     |                        | 0                      | DES/MD5/1               | 192.168.1.0<br>255.255.255.0 | domain1       |                |

•No. — O número do túnel usado para a conexão VPN.

Nome — O nome do túnel usado para a conexão VPN.

Status — O status atual da conexão VPN.

- Conectado — O túnel é usado atualmente para a conexão VPN.

- Aguardando conexão — O túnel é usado, mas aguardando um estabelecimento de conexão.

Fase 2 Enc/Auth/Grp — A autenticação usada para a conexão VPN.

Grupo local — O endereço IP e a máscara de sub-rede do grupo local.

Grupo remoto — O endereço IP e a máscara de sub-rede do grupo remoto.

Gateway remoto — O endereço IP do gateway remoto.

Etapa 2. (Opcional) Para atualizar os dados dos túneis, clique em Atualizar.

Etapa 3. Clique em **Fechar** para fechar a janela.

## Status do túnel VPN

| Sum           | mary         |                           |                        |                        |                              |              |                      |                  |          |
|---------------|--------------|---------------------------|------------------------|------------------------|------------------------------|--------------|----------------------|------------------|----------|
| 0             | Tunnel(s)    | Used 5                    | ) Tunnei               | (s) Availat            | ole Details                  |              |                      |                  |          |
| funne         | l Status     |                           |                        |                        |                              |              |                      |                  |          |
| 1             | Tunnel(s)    | Enabled                   | Tunnel                 | (s) Defined            | d                            |              |                      |                  |          |
|               |              |                           |                        |                        |                              |              | Items 1-1 o          | f 1 Rows per pag | ge : 5 🗸 |
| No.           | Name         | Status                    | Phase<br>Enc/A         | e2<br>Auth/Grp         | Local Group                  | Remote Group | Remote Gateway       | Tunnel Test      | Config.  |
| 1             | tunnel_1     | waiting for<br>connection | DES/M                  | ID5/1                  | 192.168.1.0<br>255.255.255.0 | N/A          | 192.168.1.3          | Connect          |          |
| Add           |              |                           |                        |                        |                              |              |                      | Page 1           | of D     |
| iroup<br>Grou | vPN Status   | Connected<br>Tunnels      | Phase2<br>Enc/Auth/Grp | Local Gr               | roup Remote                  | Client       | Remote Client Status | s Tunnel Test    | Config.  |
| tunne         | al_2         | 0                         | DES/MD5/1              | 192.168.1<br>255.255.2 | .0<br>55.0 domain1           |              | Detail List          | N/A              |          |
| Add           |              |                           |                        |                        |                              |              |                      |                  |          |
| 'PN C         | lient Status |                           |                        |                        |                              |              | Items 1-2 o          | f 2 Rows per pag | je : 5 🔥 |
| No.           | Username     | Status                    | Start Time             |                        | End Time                     |              | Duration             | Discon           | nect     |
| 1             | user_1       | Offline                   | -                      |                        |                              |              | -                    |                  |          |
| 2             | user_2       | Offline                   |                        |                        |                              |              | -                    |                  |          |
|               |              |                           |                        |                        |                              |              |                      | 🖌 🚽 Page 1 🗸     | of 1 🕨 🕨 |

Túnel(s) Habilitado(s) — Exibe o número de túneis habilitados para conexão VPN. Mostra quantos túneis foram configurados com êxito para a conexão VPN.

Tunnel(s) Definido(s) — Exibe o número de túneis definidos para a conexão VPN. Mostra quantos túneis estão disponíveis para a conexão VPN que inclui túneis ativados e desativados

## Tabela de conexão

Exibe conexões de Gateway para Gateway e de Cliente para Gateway (Única) VPN.

| Sum                                                     | Summary                               |                           |                        |                              |                          |              |                      |                  |         |  |
|---------------------------------------------------------|---------------------------------------|---------------------------|------------------------|------------------------------|--------------------------|--------------|----------------------|------------------|---------|--|
| 0                                                       | Tunnel(s)                             | Used 5                    | 0 Tunnel(              | (s) Available                | Details                  |              |                      |                  |         |  |
| Tunnel                                                  | Tunnel Status                         |                           |                        |                              |                          |              |                      |                  |         |  |
| 1                                                       | Tunnel(s) Enabled 1 Tunnel(s) Defined |                           |                        |                              |                          |              |                      |                  |         |  |
|                                                         |                                       |                           |                        |                              |                          |              | Items 1-1 of         | f 1 Rows per pag | e: 5 🗸  |  |
| No.                                                     | Name                                  | Status                    | Phase<br>Enc/A         | 2<br>wth/Grp Lo              | cal Group                | Remote Group | Remote Gateway       | Tunnel Test      | Config. |  |
| 1                                                       | tunnel_1                              | waiting for<br>connection | DES/M                  | ID5/1 192<br>255             | 2.168.1.0<br>5.255.255.0 | N/A          | 192.168.1.3          | Connect          |         |  |
| Add                                                     |                                       |                           |                        |                              |                          |              | [                    | Page 1           | of FF   |  |
| Group                                                   | VPN Status                            | Connected<br>Tunnels      | Phase2<br>Enc/Auth/Gro | Local Group                  | ) Remote                 | Client       | Remote Client Status | Tunnel Test      | Config. |  |
| tunnel                                                  | 1_2                                   | 0                         | DES/MD5/1              | 192.168.1.0<br>255.255.255.0 | 0 domain1                |              | Detail List          | N/A              |         |  |
| Add                                                     |                                       |                           |                        |                              |                          |              |                      |                  |         |  |
| VPN Client Status<br>Items 1-2 of 2 Rows per page : 5 👽 |                                       |                           |                        |                              |                          |              |                      |                  |         |  |
| No.                                                     | Username                              | Status                    | Start Time             |                              | End Time                 |              | Duration             | Disconr          | ect     |  |
| 1                                                       | user_1                                | Offline                   | -                      |                              | -                        |              |                      |                  |         |  |
| 2                                                       | user_2                                | Offline                   |                        |                              |                          |              |                      |                  |         |  |
|                                                         |                                       |                           |                        |                              |                          |              |                      | Page 1 🗸         | of 1    |  |

•No. — O número do túnel usado para a conexão VPN.

Nome — O nome do túnel usado para a conexão VPN.

Status — O status atual da conexão VPN.

- Conectado — O túnel é usado atualmente para a conexão VPN.

- Aguardando conexão — O túnel é usado, mas aguardando um estabelecimento de conexão.

Fase 2 Enc/Auth/Grp — A autenticação usada para a conexão VPN.

Grupo local — O endereço IP e a máscara de sub-rede do grupo local.

Grupo remoto — O endereço IP e a máscara de sub-rede do grupo remoto.

Gateway remoto — O endereço IP do gateway remoto.

Etapa 1. (Opcional) Se você não estiver conectado ao túnel no momento, clique em **Connect** para conectar-se ao túnel VPN.

Etapa 2. (Opcional) Se você estiver conectado atualmente ao túnel VPN, clique em **Desconectar** para descontinuar a conexão.

Etapa 3. (Opcional) Para adicionar um novo Gateway ao Gateway ou Cliente ao Gateway VPN, clique em **Adicionar**.

Etapa 4. (Opcional) Para editar qualquer informação da VPN instalada, clique em Editar na

coluna de configuração.

Etapa 5. (Opcional) Para excluir a VPN, clique em Excluir.

**Note:** Se quiser saber mais sobre como adicionar um Gateway à VPN de Gateway, consulte o artigo *Configuração do Gateway para Gateway VPN nos RV016, RV042, RV042G e RV082 VPN Routers.* Se quiser saber mais sobre como adicionar um cliente à VPN de gateway, consulte o artigo *Set Up a Remote Access Tunnel (Client to Gateway) for VPN Clients on RV016, RV042, RV042G and RV082 VPN Routers.* 

## Tabela de conexão VPN de grupo

A tabela de conexão VPN de grupo exibe informações gerais sobre a VPN de grupo de cliente para gateway.

| Summary       0     Tunnel(s) Used       50     Tunnel(s) Available   Details |               |                           |                        |                            |                            |              |                      |                   |          |  |
|-------------------------------------------------------------------------------|---------------|---------------------------|------------------------|----------------------------|----------------------------|--------------|----------------------|-------------------|----------|--|
| Tunnel Status                                                                 |               |                           |                        |                            |                            |              |                      |                   |          |  |
| 1                                                                             | Tunnel(s)     | Enabled 1                 | Tunnel                 | (s) Defined                |                            |              |                      |                   |          |  |
|                                                                               |               |                           |                        |                            |                            |              | Items 1-1 of         | f 1 Rows per page | e: 5 🗸   |  |
| No.                                                                           | Name          | Status                    | Phas<br>Enc//          | e2<br>Auth/Grp I           | Local Group                | Remote Group | Remote Gateway       | Tunnel Test       | Config.  |  |
| 1                                                                             | tunnel_1      | waiting for<br>connection | DES/M                  | 1D5/1 1                    | 92.168.1.0<br>55.255.255.0 | N/A          | 192.168.1.3          | Connect           |          |  |
| Add                                                                           |               |                           |                        |                            |                            |              | [                    | Page 1 V          | of R     |  |
|                                                                               |               |                           |                        |                            |                            |              |                      |                   | _        |  |
| Grou                                                                          | p VPN Status  |                           |                        |                            |                            |              |                      |                   |          |  |
| Gro                                                                           | up Name       | Connected<br>Tunnels      | Phase2<br>Enc/Auth/Grp | Local Gro                  | up Remote                  | Client       | Remote Client Status | Tunnel Test       | Config.  |  |
| tunn                                                                          | nel_2         | 0                         | DES/MD5/1              | 192.168.1.0<br>255.255.255 | )<br>5.0 domain1           |              | Detail List          | N/A               |          |  |
| Add                                                                           |               |                           |                        |                            |                            |              |                      |                   |          |  |
| _                                                                             |               |                           |                        |                            |                            |              |                      |                   |          |  |
| VPN                                                                           | Client Status |                           |                        |                            |                            |              |                      |                   |          |  |
|                                                                               |               |                           |                        |                            |                            |              | Items 1-2 of         | f 2 Rows per page | e: 5 🗸   |  |
| No.                                                                           | Username      | Status                    | Start Time             |                            | End Time                   |              | Duration             | Disconn           | ect      |  |
| 1                                                                             | user_1        | Offline                   | -                      |                            |                            |              | -                    |                   |          |  |
| 2                                                                             | user_2        | Offline                   |                        |                            |                            |              |                      |                   |          |  |
|                                                                               |               |                           |                        |                            |                            |              | -                    | Page 1 🗸          | of 1 🕨 📄 |  |

Nome do grupo — O nome do grupo usado para a conexão VPN.

Túneis conectados — O número de usuários conectados ao túnel VPN.

Fase 2 Enc/Auth/Grp — A autenticação usada para a conexão VPN.

Grupo local — O endereço IP e a máscara de sub-rede do grupo local.

Cliente remoto — O nome de domínio do cliente remoto.

Status do cliente remoto — As informações detalhadas do grupo VPN, endereço IP e tempo de conexão em segundos para a conexão VPN.

Teste de túnel — O status do túnel se o túnel VPN é usado para conexão VPN ou não.

Etapa 1. (Opcional) Se você não estiver conectado ao túnel no momento, clique em **Connect** para conectar-se ao túnel VPN.

Etapa 2. (Opcional) Se você estiver conectado atualmente ao túnel VPN, clique em **Desconectar** para descontinuar a conexão.

Etapa 3. (Opcional) Para adicionar uma nova VPN de grupo, clique em Adicionar.

Etapa 4. (Opcional) Para editar qualquer informação da VPN instalada, clique em Editar.

Etapa 5. (Opcional) Para excluir a VPN, clique em Excluir.

### Status de clientes VPN

A tabela Status do VPN Client exibe informações detalhadas sobre o cliente VPN.

| Sum    | mary         |                           |                        |                            |                            |              |                      |                  |          |
|--------|--------------|---------------------------|------------------------|----------------------------|----------------------------|--------------|----------------------|------------------|----------|
| 0      | Tunnel(s)    | Used 50                   | ) Tunnel               | (s) Available              | Details                    |              |                      |                  |          |
| Tunnel | l Status     |                           |                        |                            |                            |              |                      |                  |          |
| 1      | Tunnel(s)    | Enabled 1                 | Tunnel                 | (s) Defined                |                            |              |                      |                  |          |
|        |              |                           |                        |                            |                            |              | Items 1-1 o          | f 1 Rows per pag | e: 5 🗸   |
| No.    | Name         | Status                    | Phase<br>Enc/A         | e2<br>Auth/Grp             | Local Group                | Remote Group | Remote Gateway       | Tunnel Test      | Config.  |
| 1      | tunnel_1     | waiting for<br>connection | DES/M                  | ID5/1 1                    | 92.168.1.0<br>55.255.255.0 | N/A          | 192.168.1.3          | Connect          |          |
| Add    |              |                           |                        |                            |                            |              |                      | Page 1           | of A     |
| Group  | VPN Status   | Connected<br>Tunnels      | Phase2<br>Enc/Auth/Gro | Local Gro                  | up Remo                    | te Client    | Remote Client Status | s Tunnel Test    | Config.  |
| tunne  | el_2         | 0                         | DES/MD5/1              | 192.168.1.0<br>255.255.255 | )<br>5.0 domair            | d.           | Detail List          | N/A              |          |
| Add    |              |                           |                        |                            |                            |              |                      |                  |          |
| VPN C  | lient Status |                           |                        |                            |                            |              | ltems 1-2 o          | f 2 Rows per pag | je : 5 🗸 |
| No.    | Username     | Status                    | Start Time             |                            | End Time                   |              | Duration             | Discon           | nect     |
| 1      | user_1       | Offline                   | -                      |                            |                            |              |                      |                  |          |
| 2      | user_2       | Offline                   |                        |                            |                            |              |                      |                  |          |
|        |              |                           |                        |                            |                            |              |                      | 🖌 🚽 Page 1 🗸     | of 1 🕨 🗎 |

•No. — O número de identificação do cliente VPN.

Nome de usuário — O nome exclusivo usado para identificar o usuário da VPN.

Status — O status atual da conexão VPN para o cliente.

- Offline O túnel não é usado.
- Conectado O túnel é usado atualmente para a conexão VPN.

- Aguardando conexão — O túnel é usado, mas aguardando um estabelecimento de conexão.

Hora de Início — A hora de início quando o cliente VPN estabeleceu a conexão VPN.

Hora de término — A hora de término quando o cliente VPN para a conexão VPN.

Duração — A duração ativa da conexão VPN.

Etapa 1. (Opcional) Se desejar descontinuar a conexão, marque a caixa de seleção em Desconectar para especificar a conexão específica e clique em **Desconectar**.

### Sobre esta tradução

A Cisco traduziu este documento com a ajuda de tecnologias de tradução automática e humana para oferecer conteúdo de suporte aos seus usuários no seu próprio idioma, independentemente da localização.

Observe que mesmo a melhor tradução automática não será tão precisa quanto as realizadas por um tradutor profissional.

A Cisco Systems, Inc. não se responsabiliza pela precisão destas traduções e recomenda que o documento original em inglês (link fornecido) seja sempre consultado.